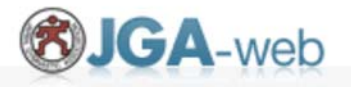

2024新体操強化練習会(指導者、審判参加申込用ガイド)

参加对象者:新体操指導者、新体操女子審判資格保持者

| 申込プレビュー                    |                                                      |
|----------------------------|------------------------------------------------------|
| 参加日選択                      |                                                      |
| <mark>必須</mark> は必須入力項目です。 |                                                      |
| 受講ポイント                     | ポイントは付与しません                                          |
| 希望参加日 <mark>必須</mark>      | 参加上限日数:1日<br><b>チェックを入れる</b><br>1月08日<br>2月17日版も同様です |

| 入力項目                       |          |
|----------------------------|----------|
| <mark>必須</mark> は必須入力項目です。 | チェックを入れる |
| 参加有無 必須                    | 参加       |
| L                          |          |

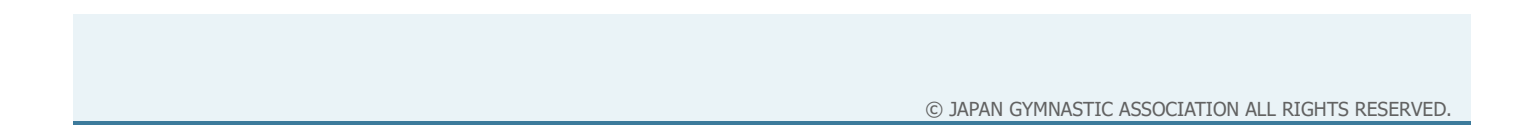

### ※参加費支払い完了をもって、申込確定となります。 途中、「申込内容保存」だけでは申込確定となりませんので ご注意ください。必ず支払いを済ませて下さい。

申込画面までの手順は次のページから

 $\downarrow \qquad \downarrow$ 

# 愛JGA-web (日本体操協会 会員登録管理システム)

講習・研修会管理システム申込者向けガイド(2016/11/11版)

### ■講習・研修会申込について

- 本書は、個人会員自身で講習・研修会に申込するためのガイドです。
- インターネットに接続されたパソコンとメールアドレスをご用意ください。
- https://jga-web.jp/ にアクセスしてください。日本協会ホームページからもリンクされます。
- マイページ上より講習・研修会の申込が行えます。
   講習・研修会を受講するには審判管理に所属する必要があります。
- 講習・研修会申込後、受講料が必要な場合は請求書が出力されます。
   コンビニ等でお支払いただきますと、約2時間でシステムに反映され、登録完了となります。

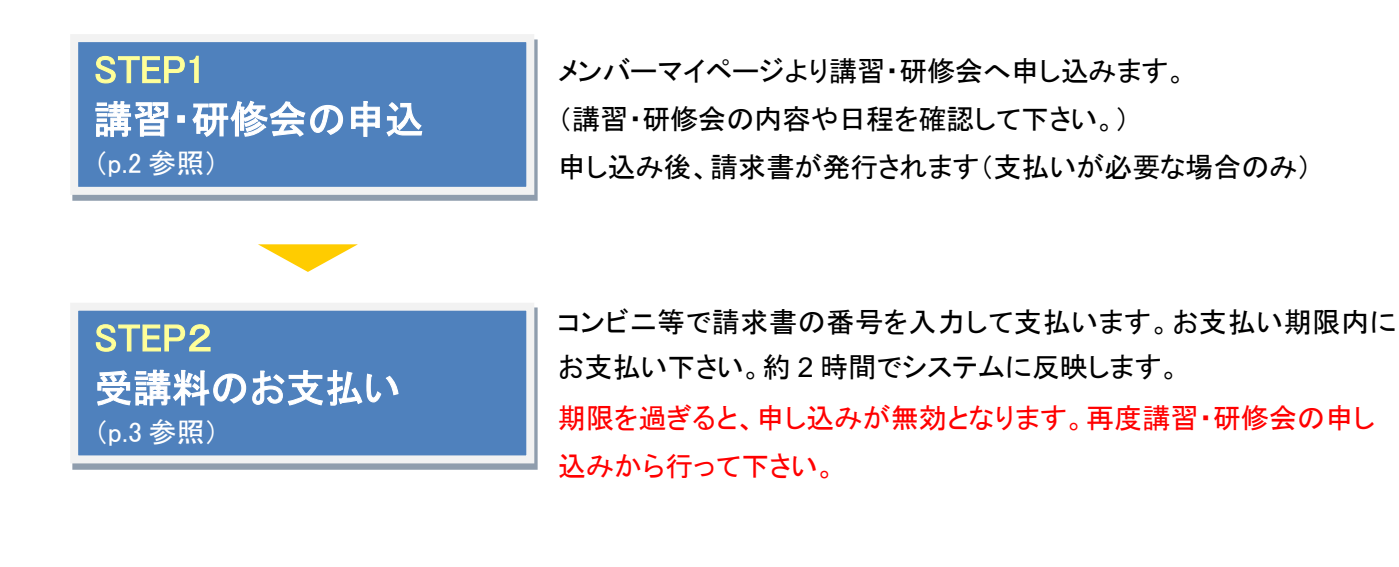

<mark>補足</mark> 申込のキャンセル (p.4 参照)

講習・研修会の責任者が申込者のキャンセルを許可している場合、 申込後のキャンセルが可能です。

お近くのセブンイレブン、ローソン、ファミリーマート、サークル K サンクス、ヤマザキデイリーストアー、 ミニストップ、ペイジー(ゆうちょ ATM、銀行 ATM)、楽天銀行、ジャパンネット銀行でお支払い可能です!

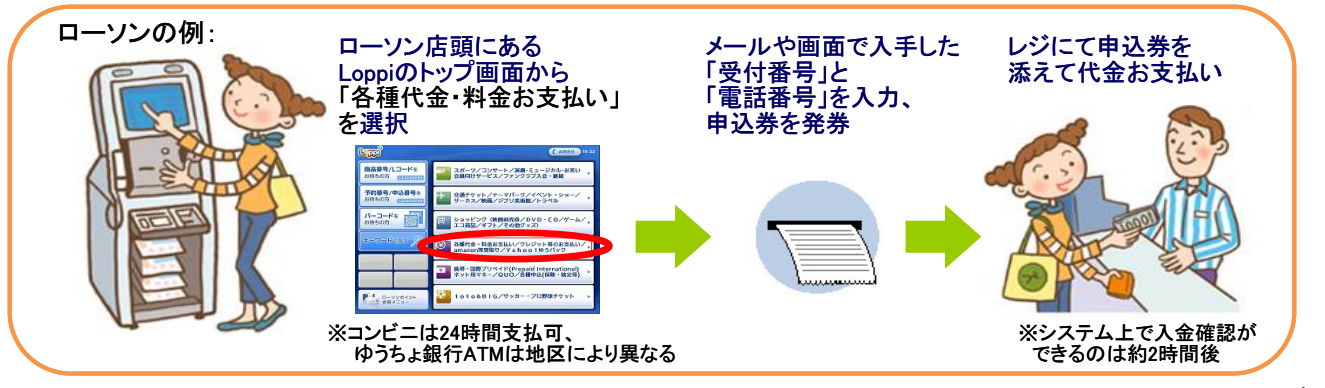

### STEP1:講習・研修会の申込

※登録情報を最新の住所・連絡先に更新の上でお申し込みください。

①JGA-web トップページの【個人会員 TOP】をクリ ック。

#### 2個人 ID とパスワードを入力して「ログイン」をク リック。

登録担当者 登録担当者ログイン・ はこちら。 → 登録担当者TOP

close 🛙

| (公財)日本体操協会 会員登録管理システム                                                                                                  |                                  |     | 個人会員TOP                                                                                                    |
|----------------------------------------------------------------------------------------------------|----------------------------------|-----|----------------------------------------------------------------------------------------------------|
| お知らせ                                                                                                    | 登録担当者                            |     | 個人会員ログイン                                                                                                    |
| 2010/02/16 ???【開発用環境です】                                                                                                | →登録担当者TOP                        |     | すでに登録された方は、個人IDとバスワードを入力してください。                                                                                   |
| (6) などは 6月90月9年1月9月 し 10 (1) ま 9 。 (1) (2) (2) (3) (3) (3) (3) (3) (3) (3) (3) (3) (3                                  | 登録担当者のログイン 新規登録<br>はこちらです。       |     | 個人ID                                                                                                    |
| 104-14-16 残得温佐行人。                                                                                                    |                                  |     | パスワード                                                                                                    |
|                                                                                                    | →個人会員TOP                         |     | (DŐ4)                                                                                                    |
| <u> 生活史研究の意味中認られて、指導者の</u> 登録を行った方はコチラをご覧ください。                                                                         | 第1会員のログム 新規登録は<br>こ本を 7月         |     | 現在平成28年度の支援を対け付けております。                                                                                            |
| (1) なき事時後の受給手続きせいにいてからし、加賀田(水)の日、海利、一郎(大特地)省日田)(2012年2日2日再時)                                                           |                                  |     |                                                                                                    |
| <u> 年度大和後少支援士務として「「1540度」の認知体験」報告、新学校に設定していた。</u> (2013年3月29日文和)  前年間にJG4役員、加盟団体役員、審判(前々年度登録者も含む)、一般体操指導員の登録を行った方はコチラを | よくある質問                           |     | →個人IDをお忘れの方はこちら                                                                                                   |
| ご覧ください。                                                                                                    | よくある質問はこちらで確認できま                 | /   | <ul> <li>→ バスワードをお忘れの方はこちら</li> <li>→ メールアドレスが設定されていない方はこちら</li> </ul>                                            |
| <u>所展団体登録ガイド</u> (2013年3月25日更新)                                                                                        | J.                               |     |                                                                                                    |
| 本年間こ初めて日本体換協会へ所屬団体を登録する方(所屬団体IDおよび所屬団体登録担当者IDをお持ちでな<br>い方)はコチラをご覧ください。                                                 | QR3-F                            |     | 新規登録                                                                                                    |
|                                                                                                    | 携帯でアクセスするには以下のQR<br>コードをご利用ください。 |     | 新たに登録される方は、新規登録ボタンを押してください。<br>する「新規登録する方は、新規登録ボタンを押してください。                                                       |
| ■ハーニョンコート・ションコンコート・ションコンコーン・ ・・・・・・・・・・・・・・・・・・・・・・・・・・・・・・・・                                                          |                                  |     | 9 CICHINABANU CIBALEZAURU CUNODIAL この形成宣却小ジンを押せない CULさい。<br>このボダンから追加登録を行なうと二重登録となります。故意の二重登録やその悪用はペナルティの対象となります。 |
|                                                                                                    |                                  | J I |                                                                                                    |

### ③マイページの【登録内容の確認/変更】をクリック。

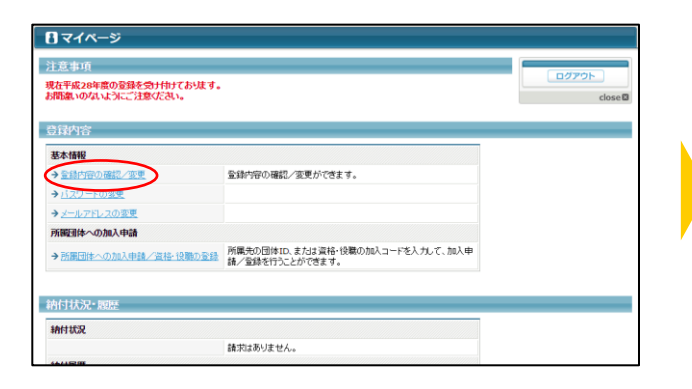

#### ④ページ下部の「登録内容の変更」ボタンをクリッ ク メンバーID、バスワードの問い合わせを行った場合、通知 それ以外のメールは、本メールアドレスには届きません。 メールアドレス(予備) 1生別 生年月日 男性 1970-01-01 (昭和45年)

| 확新(小時点) 44歳 (日日本) 44歳 (日日本) 44, (日日本) 44, (日日本) 44, (日日本) 44, (日日本) 44, (日日本) 44, (日日本) 44, (日日本) 44, (日日本) 44, (日日本) 44, (日日本) 44, (日日本) 44, (日日本) 44, (日日本) 44, (日日本) 44, (日日本) 44, (日日本) 44, (日日本) 44, (日日本) 44, |               |                                |          |
|----------------------------------------------------------------------------------------------------|---------------|--------------------------------|----------|
| 旧2時二一ド                                                                                                    | 年齢(4/1時点)     | 46歳                            |          |
| 日本非常会社場合2016年9<br>電話番号100221<br>電話番号100221<br>電話番号100221<br>電話番号10021111111<br>電話番号2<br>日本100221<br>電話番号10021111111<br>電話番号2<br>単位<br>電話番号10021111111<br>電話番号2<br>電話番号10021111111<br>電話番号2<br>電話番号10021111111<br>電話番号2<br>電話番号100221<br>電話番号100221<br>電話番号10021<br>電話番号10021<br>電話<br>電話<br>電話<br>電話<br>電話<br>電話<br>電話<br>電話<br>電話<br>電話                                                                                                    | 旧登録コード        |                                |          |
| 戦振毎910時期 携帯<br>電振毎91<br>ない<br>ない<br>ない<br>ない<br>ない<br>ない<br>ない<br>な                                                                                                    | 日本体育協会指導者登録番号 |                                |          |
| 電話毎91 0901111111<br>電話毎92<br>FAX 0<br>好便毎9 112-0001<br>位所 東京社文型E位U 1-1-1<br>登録内容の変更<br>→ 1ペペールに置む                                                                                                    | 電話番号1の種類      | 携帯                             |          |
| 電話毎92<br>FAX<br>参描毎9 112-0001<br>使所 東京和文学区日山 1-1-1<br>全語が守留変更度<br>登録内容の変更<br>サコイベール工度を<br>COペーシの思想                                                                                                    | 電話番号1         | 09011111111                    |          |
| FAX FAX 12:0001<br>銀焼雪号 11:0001<br>低所 東京和文型区白山:1-1<br>全路内容文実展歴 起い(金が学用)日本140(10/18:11:107)<br>                                                                                                    | 電話醫号2         |                                |          |
| 新作業与 112-0001<br>住所 東京和文学区白山 1-1-1<br>登録作学変変現度 記(日本1-10) [18:11:07)<br>● 注べべールに開る<br>● ごべべールに開る                                                                                                    | FAX           |                                |          |
| 住所 東京和公室区白山 1-1-1<br>登録何容公東風電 とり(単分学取り目2-0-14(0)/05 18:11:07)、<br>登録内容の支更<br>▶→-/<>→-/<                                                                                                    | 郵便番号          | 112-0001                       |          |
| 登録竹容変変構度<br>登録内容の変更<br>→ ユイベーホ(変合)                                                                                                    | 住所            | 東京都文京区白山 1-1-1                 |          |
| ②録件容の支支                                                                                                    | 登録内容変更履歴      | あり(最終更新日時:2016/10/18 18:11:07) |          |
| このページの先輩                                                                                                    | → マイペーシェ戻る    | 意味が含め変更                        |          |
|                                                                                                    |               |                                | このページの先足 |

#### 5登録情報を修正し「確認画面へ進む」をクリック。 ※必ず郵便番号・住所もご登録ください。

| 電話番号1の種類 必須                        | ◎自宅 ●携帯 ◎動務先                                                       |
|------------------------------------|--------------------------------------------------------------------|
| 電話醫号1 👌 🏦                          | 半時版字(日本要です)<br>0501111111<br>(1900312341234                        |
| 電話番号2                              | 半角数字(-12不要です)<br>(形00312341234                                     |
| FAX                                | 半角数字(-は不要です)<br>(800312341234                                      |
| 郵便番号                               | 112 - 0001<br>初約 150-0041                                          |
| 住所(市区観測村)                          | 全角150次平均的<br>陳京教文序区合山<br>(杉) 東京教小会区神南                              |
| 住所(丁目•番地)                          | 全角50文字以内<br>毎地の機, jnit [無価地止入力して (/とさい。<br>1-1-1<br>(90) 1 - 1 - 1 |
| 住所(建物名、部屋番号、姓が表札と違う場合<br>「ぃく様方」など) | 全角100文字以内<br>(80) 网纪念体育会館5F                                        |
| <b>+</b> 7                         | シセル 確認画面へ進む                                                        |

### 6内容を確認し、「確定する」をクリック。

※続けて講習会の申し込みに進みます。

| メールアドレス(予備)                                       | メンバーID、バスワードの問い合わせを行った場合、通知メールが送信されます。<br>それ以外のメールは、本メールアドレスには届きません。 |  |
|---------------------------------------------------|----------------------------------------------------------------------|--|
| 性別                                                | 男性                                                                   |  |
| £年月日                                              | 1970/01/01                                                           |  |
| 日登録コード                                            |                                                                      |  |
| 日本体育協会指導者登録番                                      | 1号                                                                   |  |
| 電話番号1の種類                                          | 拼带                                                                   |  |
| 截話番号1                                             | 09011111111                                                          |  |
| 截話番号2                                             |                                                                      |  |
| AX                                                |                                                                      |  |
| 郎便醫号                                              | 112-0001                                                             |  |
| 住所                                                | 東京都文京区白山 1-1-1                                                       |  |
| :記の内容でよろしいですか<br>ろしければ「確定する」ボタン<br>」容を検正する場合は「人力」 | 2<br>2時、てだあい。<br>画面に戻る」ボタッを得してびさい。<br>入力画面に戻る<br>健定する                |  |
|                                                   | $\sim$                                                               |  |
|                                                   |                                                                      |  |

注説明資料中の画面の仕様は実際の登録画面と異なる場合があります。

### ⑦マイページ上の【講習・研修会一覧】をクリック。

| 講習·研修会一覧·属歷          |                       |  |
|----------------------|-----------------------|--|
| →講習·研修会一覧            | 講習・研修会の申込などが行えます。     |  |
| →諸智·研修会申込履歴          | 過去に申込した講習・研修会が閲覧できます。 |  |
| 講習·研修会 受講科           |                       |  |
| → 納付状況の確認            | 請求はありません。             |  |
| → 結付履歴の確認(PDF領収書)    | お支払いの履歴はありません。        |  |
|                      |                       |  |
| ト会由い                 |                       |  |
|                      |                       |  |
| 大会参加履歴               |                       |  |
| ★ 大会参加履歴<br>→ 大会参加履歴 |                       |  |

⑧申し込み可能な講習・研修会一覧から参加した い講習・研修会を選択し「申込」をクリック。

|       | -7.1I                                                                             | 主管                                 | 間保护                                                                                        | 受付期間                                                                              | 關鍵自程                                                                                                    | 要項                                                                                                    | ∰iλ                                                                                                    | a state and the second                                                                                                    |
|-------|-----------------------------------------------------------------------------------|------------------------------------|--------------------------------------------------------------------------------------------|-----------------------------------------------------------------------------------|----------------------------------------------------------------------------------------------------|----------------------------------------------------------------------------------------------------|----------------------------------------------------------------------------------------------------|----------------------------------------------------------------------------------------------------|
| 会管制办法 | テスト講習会                                                                            | 審刑                                 | 大阪                                                                                         | 2016-10-07<br>~~~~~~~~~~~~~~~~~~~~~~~~~~~~~~~~~~~                                 | 2016-10-18                                                                                                    | (                                                                                                    | 申込                                                                                                    | → 単込品はへ<br>→ 納付は見の確認へ<br>→ 納付用型の確認へ<br>→ マイベニカに戻る                                                                                                    |
| 化成課習会 | テスト講習会                                                                            | 審判                                 | 大阪                                                                                         | 2016-10-07<br>~~~~~~~~~~~~~~~~~~~~~~~~~~~~~~~~~~~                                 | 2016-10-18<br>~~<br>2016-10-20                                                                                                    |                                                                                                    | 申込                                                                                                    | ck                                                                                                    |
| 能成課習会 | 調習会6                                                                              | 墨利                                 | 大阪                                                                                         | 2016-10-07<br>2016-10-13                                                          | 2016-10-14<br>~~~~~~~~~~~~~~~~~~~~~~~~~~~~~~~~~~~~                                                                                                    |                                                                                                    | 申込                                                                                                    |                                                                                                    |
| 化成課習会 | テスト講習会                                                                            | 墨利                                 | 大阪                                                                                         | 2016-10-07<br>~~~~~~~~~~~~~~~~~~~~~~~~~~~~~~~~~~~                                 | 2016-10-18<br>~~~~~~~~~~~~~~~~~~~~~~~~~~~~~~~~~~~~                                                                                                    |                                                                                                    | 申込                                                                                                    |                                                                                                    |
|       | 和加加<br>和加加<br>和加加<br>和加加<br>和加加<br>和<br>和<br>和<br>和<br>和<br>和<br>和<br>和<br>和<br>和 | KUUUUUUUUUUUUUUUUUUUUUUUUUUUUUUUUU | LUST 같은 722 MILE 이 바이<br>LUST 같은 723 MILE 이 바이<br>LUST 같은 제품들이 바이<br>LUST 같은 722 MILE 이 바이 | KKW部会 クコン構築会 専州 大阪<br>KKW部会 テスン構築会 参刊 大阪<br>KKW部会 構築会 専刊 大阪<br>KKW部会 テンン構築会 専刊 大阪 | KKITT協会 智利 大雅 2016-10-14     KKITT協会 予20 新協会 智利 大雅 2016-10-14     KKITT協会 予20 新協会 智利 大雅 2016-10-07     Z016-10-07     Z016-10-07     Z016-10-07     Z016-10-07     Z016-10-07     Z016-10-07     Z016-10-07     Z016-10-07     Z016-10-07     Z016-10-14 | KKTT部会 アン構築会 専門 アル 次 2016-10-1 2016-10-2     KKTT部会 アン 構築会 専門 アル 不 2016-10-1 2016-10-2     KKTT部会 構築会 専門 アル 不 2016-10-14 2016-10-2     Z016-10-14 2016-10-2     Z016-10-14 2016-10-2     Z016-10-14 2016-10-2     Z016-10-14 2016-10-2     Z016-10-14 2016-10-2     Z016-10-14 2016-10-2     Z016-10-14 2016-10-2     Z016-10-14 2016-10-2     Z016-10-14 2016-10-2     Z016-10-14 2016-10-2     Z016-10-14 2016-10-2 | KKITF296 アン第236 年刊 7次 2016-10-10 2016-10-20     KKITF296 アン第236-10-20 2016-10-10 2016-10-10     XKITF296 第刊 元股 2016-10-10 2016-10-10     XKITF296 第刊 元股 2016-10-10 2016-10-10     XKITF296 第刊 元股 2016-10-10 2016-10-10     XKITF296 アン第236-10-14 2016-10-20 | KGITTER:Po 723 新設会 ●利 スポ 2016-10-24 2016-10-20 (単立)     KGITTER:Po 723 5475-75     KGITTER:Po 723 5475-75     KGITTER:PO 723 5475-75     KGITTER:PO 723 5475-75     KGITTER:PO |

### 9講習・研修会申込内容を確認して「申込する」を クリック。

| 開催日程              | 2016年10月18日 2016年10月20日〈2日間 | Ð       |  |
|-------------------|-----------------------------|---------|--|
| 開催地               | 大臣                          |         |  |
|                   |                             |         |  |
| 時間                |                             |         |  |
| 受講時間              | 時間は付与しません                   |         |  |
|                   |                             |         |  |
| 受講科               |                             |         |  |
| 口座全時団体            | 日本JGA協会                     |         |  |
| energy s          | 受難料を御取する                    | 5 00069 |  |
| 30.0411           | 参加回数分の数収                    | 3,000-1 |  |
| 波加微波項目            | テキスト代                       | 2.000円  |  |
| AND A COURT OF AN | 1回分の酸液                      |         |  |
| 請求タイミング           | 申込時、自動請求を行う。                |         |  |

#### 11各種申込項目を入力し、「確認画面へ」を クリック。

※希望参加日は必須項目です。選択をしないと先に進 <u>めません。</u>

| 参加上版日数:3日                      |                                                                                                    |                                                                                                    |          |
|--------------------------------|----------------------------------------------------------------------------------------------------|----------------------------------------------------------------------------------------------------|----------|
| C toBteD C toBte               |                                                                                                    |                                                                                                    |          |
| 10/918H 10/920                 | 8                                                                                                    |                                                                                                    |          |
| すべて選択 すべて解除                    |                                                                                                    |                                                                                                    |          |
|                                |                                                                                                    |                                                                                                    |          |
|                                |                                                                                                    |                                                                                                    |          |
|                                |                                                                                                    |                                                                                                    | _        |
|                                |                                                                                                    |                                                                                                    |          |
|                                |                                                                                                    |                                                                                                    |          |
|                                |                                                                                                    |                                                                                                    |          |
|                                |                                                                                                    |                                                                                                    |          |
|                                |                                                                                                    |                                                                                                    | _        |
| 内容                             | 金額                                                                                                    | 遊択                                                                                                    |          |
| 1回分の徴収                         | 2,000円 ◎き                                                                                                    | 短んわない ○支払う                                                                                                    |          |
|                                |                                                                                                    |                                                                                                    |          |
| NO COMMENSION OF STREET, COLOR |                                                                                                    |                                                                                                    |          |
| 所を入力して「上記内容を保存して終了へ            | ボタンを押してくたさい。                                                                                                    |                                                                                                    | $\frown$ |
| 上的内                            | 容を保存して終了へ                                                                                                    |                                                                                                    | 確認画面へ    |
|                                |                                                                                                    |                                                                                                    |          |
|                                |                                                                                                    |                                                                                                    |          |
|                                |                                                                                                    |                                                                                                    |          |
|                                | 2.11.202 3.2.4.000<br>1053-00800<br>1053-00800<br>1053-00800<br>1053-00800<br>1053-00800<br>1059-00800<br>1059-0000000<br>1059-00000000000000000000000000000000000 | 1.01.021 2.01.044     1.02.001 0.01     1.02.001 0.01     1.02.001 0.01     1.02.001 0.01     1.02.001 0.01     1.02.001 0.01     1.02.001 0.01     1.02.001 0.01     1.02.001 0.01     1.02.001 0.01     1.02.001 0.01     1.02.001 0.01     1.02.001 0.01     1.02.001 0.01     1.02.001 0.01     1.02.001 0.01     1.02.001 0.01     1.02.001 0.01     1.02.001 0.01     1.02.001 0.01     1.02.001 0.01     1.02.001 0.01     1.02.001 0.01     1.02.001 0.01     1.02.001 0.01     1.02.001 0.01     1.02.001 0.01     1.02.001 0.01     1.02.001 0.01     1.02.001 0.01     1.02.001 0.01     1.02.001 0.01     1.02.001 0.01     1.02.001 0.01     1.02.001 0.01     1.02.001 0.01     1.02.001 0.01     1.02.001 0.01     1.02.001 0.01     1.02.001 0.01     1.02.001 0.01     1.02.001     1.02.001     1.02.001     1.02.001     1.02.001     1.02.001     1.02.001     1.02.001     1.02.001     1.02.001     1.02.001     1.02.001     1.02.001     1.02.001     1.02.001     1.02.001     1.02.001     1.02.001     1.02.001     1.02.001     1.02.001     1.02.001     1.02.001     1.02.001     1.02.001     1.02.001     1.02.001     1.02.001     1.02.001     1.02.001     1.02.001     1.02.001     1.02.001     1.02.001     1.02.001     1.02.001     1.02.001     1.02.001     1.02.001     1.02.001     1.02.001     1.02.001     1.02.001     1.02.001     1.02.001     1.02.001     1.02.001     1.02.001     1.02.001     1.02.001     1.02.001     1.02.001     1.02.001     1.02.001     1.02.001     1.02.001     1.02.001     1.02.001     1.02.001     1.02.001     1.02.001     1.02.001     1.02.001     1.02.001     1.02.001     1.02.001     1.02.001     1.02.001     1.02.001     1.02.001     1.02.001     1.02.001     1.02.001     1.02.001     1.02.001     1.02.001     1.02.001     1.02.001     1.02.001     1.02.001     1.02.001     1.02.001     1.02.001     1.02.001     1.02.001     1.02.001     1.02.001     1.02.001     1.02.001     1.02.001     1.02.001     1.02.001     1.02.001     1.02.001     1.02.001     1.02.001     1.02.001     1.02.001     1.02.0 |          |

### ①講習・研修会申込内容の確認し「申込する」をク 22講習・研修会申込が完了します。 リック。

|                                          | 東       | 7      |        |  |
|------------------------------------------|---------|--------|--------|--|
|                                          |         |        |        |  |
| A. 請求されます。                               |         |        |        |  |
| Ħ                                        |         |        |        |  |
| 金銀剛                                      | 带加回款    | 入金済み金額 | 승타     |  |
| 5,000円                                   | 10      | 0(73)  | 5,000円 |  |
| 小(1)1(1)1(1)1(1)1(1)1(1)1(1)1(1)1(1)1(1) | 手数料(税込) | 合計     |        |  |
| 5,000円                                   | 170円    | 5,170円 |        |  |
|                                          | 1       |        |        |  |

## 受講料のお支払いは STEP2 へ。

| ▲ 個人会員   山田 四郎 さん                                     | 文字サイズ 4級小 悪悪 転大・ |
|-------------------------------------------------------|------------------|
| 講習·研修会申込管理                                            |                  |
| 講習·研修会中込完了                                            |                  |
| 講習・研修会申込完了しました。                                       |                  |
| <ul> <li>→ 議聖:研修会一項に図る</li> <li>→ マイペーリに図る</li> </ul> |                  |
|                                                       |                  |
|                                                       | このベージの実際へ目       |
|                                                       |                  |

建説明資料中の画面の仕様は実際の登録画面と異なる場合があります。

### STEP2:受講料のお支払い(必要な場合のみ)

①メンバーログイン⇒マイページの講習・研修会 メニューにある【納付状況の確認】をクリック。

→登録証出力

| 講習·研修会                                   |                                 |  |
|------------------------------------------|---------------------------------|--|
| 論習·研修会一覧·展歴                              |                                 |  |
| →課習·研修会一覧                                | 講習・研修会の中込などが行えます。               |  |
| →請習·研修会申込展歴                              | 過去に申込した講習・研修会が閲覧できます。           |  |
| 講習-建設合 委員科                               |                                 |  |
| →統任状況の確認                                 | 請求者が発行されています。(受付番号をころらて確認できます。) |  |
| → (計画用の構成のPDF網段書)                        | お支払いの履歴はありません。                  |  |
| 大会零加風歴                                   |                                 |  |
| 10400                                    |                                 |  |
| A +                                      |                                 |  |
| · // IN INCOMPOSE                        |                                 |  |
| * Alexandrate                            |                                 |  |
| 中請履歷                                     | _                               |  |
| 中請密題                                     |                                 |  |
| 中請販歴<br>加入中議問題<br>→加入中請問題の指導             | _                               |  |
| 中 請除还<br>加入中請服置<br>→ 加入中請服置の指記<br>防衛中請服置 |                                 |  |

2納付状況の確認欄から請求情報を確認し、お 支払い方法の【こちら】をクリック。

| 請求情報    |              | >=¥∴                        |
|---------|--------------|-----------------------------|
| 請求No.   | 1            | → <u>申込務要へ</u><br>→ 統付期間の確認 |
| お支払い期限  | 2016-10-14   | → 24×-52.00                 |
| お支払方法   | こちらからこの際ください |                             |
| 受講科     | 5,0004       |                             |
| 手数料(税込) | 170円         |                             |
| お支払い金額  | 5,170円       |                             |
| 青求情報内訳  |              |                             |
| 受講科     | 5,000円       |                             |

③任意の収納機関(コンビニ等)をクリック。 表示される支払方法に沿ってお支払ください。

| お支払い方法を選択してくたさい                                                      |                                                                                                    |                                                                                                    |  |  |
|----------------------------------------------------------------------|----------------------------------------------------------------------------------------------------|----------------------------------------------------------------------------------------------------|--|--|
| 事業者名 :<br>お客様名 : 山田 m<br>お支払金額 : 5,170円                              | वक्षत दंद्व                                                                                                    |                                                                                                    |  |  |
| 2016年10月14日 2355 までにお支払しください。                                        |                                                                                                    |                                                                                                    |  |  |
| セプンイレブン全店で<br>お支払いいただけます                                             | LAWIN ())<br>Loppiのある<br>ローソン、ミニストップ全体で<br>お支払いいただけます                                                                          | <u>Artite 3-479</u><br>FamilyFlart<br>FamilyFlart |  |  |
| ※ ごを<br>Kステーションのある<br>サークルK、サンクス全直で<br>お支払いいただけます                    | やマサキデイリーストアー、<br>デイリーヤマサキ<br>全部でお支払いいただけます                                                                                     | Seic/mart<br>クラブステーションがある<br>セイコーマート全区で<br>お支払いいただけます                                                                                                    |  |  |
| Pay-easy:マーク分配付されている<br>ATM、インターネットバンキング、<br>モバイルバンキング<br>お支払いいただ好ます | またまた。<br>ため、カードであゆし込みがあり、<br>パンコンと説知識パインリーをお作った場合、<br>楽天化のできァージのもあるの、<br>楽天化のできァージのもあるの、<br>楽天化のできァージのもあるの、<br>楽天化のできァージのもあるの、 | 5alca429-4219-422988728 5alca 2-F<br>8291,4458,1022,688,0021,688,728<br>89,8429-22,728,829,5488,<br>5alca429-3214-22,728,834,945,9787                                                                                                    |  |  |
| 楽で天<br>業実超行の口座を<br>お持ちの場合、業実題行で<br>あ言範払いもただけます                       | Substate<br>ジャパンネット部行の口座を<br>お持ちの場合、ジャパンネット部行<br>でおきはいいただけます                                                                   |                                                                                                    |  |  |

建説明資料中の画面の仕様は実際の登録画面と異なる場合があります。